# SORZ-ANLEITONG ZOOM

## 1 Wie möchten Sie teilnehmen?

| I.   | <u>Mit</u> Mikrofon, Kamera <u>und</u> Installation Zoom: | Anweisungen: "Teilnahme per App"     |
|------|-----------------------------------------------------------|--------------------------------------|
| II.  | Mit Mikrofon, Kamera ohne Installation Zoom:              | Anweisungen: "Teilnahme per Browser" |
| III. | <u>Ohne</u> Mikrofon, Kamera:                             | Anweisungen: "Teilnahme per Browser  |
|      | und Telefon"                                              |                                      |

### I. Teilnahme per APP

- 1. Bitte ca. 15 Min. vor Beginn einwählen, damit evtl. Probleme behoben werden können.
- 2. Klicken Sie auf den Link in der Einladung.
- 3. Wenn Sie Zoom zum ersten Mal nutzen, werden Sie aufgefordert das Programm zu installieren. Sie werden danach weitergeleitet.
- 4. Falls Sie noch keinen Namen vergeben haben, tragen Sie diesen bitte ein und klicken auf "an Meeting teilnehmen".
- 5. Sie gelangen nun in einen virtuellen Warteraum. Warten Sie, bis der/die Moderator/in Sie dem Meeting beitreten lässt.

Hinweis: Falls das Meeting nicht automatisch beginnt, können Sie alternativ das Programm/ die App Zoom öffnen und die Meeting-ID sowie das Passwort eingeben.

### II. Teilnahme per Browser

- 1. Bitte ca. 15 Min. vor Beginn einwählen, damit evtl. Probleme behoben werden können.
- 2. Klicken Sie auf den Link in der Einladung.
- 3. Wenn Sich das Browserfenster geöffnet hat laden Sie Zoom NICHT herunter, sondern klicken auf "Meeting eröffnen".
- 4. Klicken Sie auf den blau hinterlegten Hinweis unten "Mit Ihrem Browser beitreten"
- 5. Falls Sie noch keinen Namen vergeben haben, tragen Sie diesen bitte ein und klicken auf "an Meeting teilnehmen".
- 6. Klicken Sie auf "Computeraudio" und dann auf "An Audio über Computer teilnehmen".

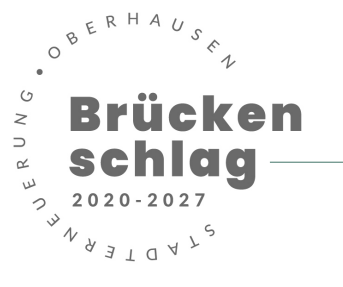

# SURZ-ANLEITUNG ZOOM

7. Sie gelangen nun in einen virtuellen Warteraum. Warten Sie, bis der/die Moderator/in Sie dem Meeting beitreten lässt.

Wenn Sie nur per Telefon teilnehmen, teilen Sie uns per E-Mail vorher Ihre Nummer mit, damit wir Sie direkt zuordnen können.

### III. Teilnahme per Browser und/oder Telefon

- 1. Bitte ca. 15 Min. vor Beginn einwählen, damit evtl. Probleme behoben werden können.
- 2. Klicken Sie auf den Link in der Einladung.
- 3. Wenn Sich das Browserfenster geöffnet hat laden Sie Zoom NICHT herunter, sondern klicken auf "Meeting eröffnen".
- 4. Klicken Sie auf den blau hinterlegten Hinweis unten "Mit Ihrem Browser beitreten"
- 5. Falls Sie noch keinen Namen vergeben haben, tragen Sie diesen bitte ein und klicken auf "an Meeting teilnehmen".
- 6. Klicken Sie auf "Telefonanruf", wählen eine der angezeigten Rufnummern und folgen den Anweisungen. Die Eingabe der Teilnehmer-ID können Sie überspringen.
- 7. Sie gelangen nun in einen virtuellen Warteraum. Warten Sie, bis der/die Moderator/in Sie dem Meeting beitreten lässt.
- 8. Zu Beginn des Meetings sind Sie stumm geschaltet. Wenn Sie etwas sagen möchten, drücken Sie auf dem Tastenfeld Ihres Telefons \*6. Um die Stummschaltung aufzuheben, drücken Sie ebenfalls wieder \*6.

## 2 Datenschutz

#### Datenschutzhinweise

Die Teilnahme an der Online Veranstaltung und die damit verbundene Angabe Ihrer personenbezogenen Daten (bspw. Name, E-Mailadresse) ist freiwillig. Ihre personenbezogenen Daten werden dafür verwendet, um Ihnen im Anschluss bei Interesse Informationsmaterial zum Brückenschlag sowie Einladungen zu zukünftigen Veranstaltungen zusenden zu können.

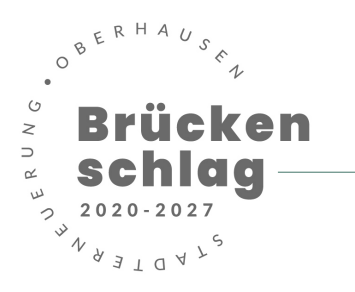

# SORZ-ANLEITONG ZOOM

Während der Online Veranstaltung werden durch die Organisator/innen Screenshots zu Dokumentationszwecken gemacht, die möglicherweise auf den Webseiten des Stadtteilmanagements Brückenschlags, der Stadt Oberhausen, der steg NRW GmbH und des RUHRWERKSTATT e.V. erscheinen. Das Anfertigen von Screenshots und/oder Videos durch Teilnehmende ist untersagt. Die Online Veranstaltung wird mit Hilfe des Dienstleisters Zoom Video Communications, Inc. durchgeführt.

#### Einwilligung

Mit Ihrer Teilnahme an der Online Veranstaltung gestatten Sie die Erhebung, Verarbeitung und Speicherung Ihrer personenbezo-genen Daten (bspw. Name, E-Mailadresse). Sie nehmen zur Kenntnis, dass die Daten vom Stadtteilmanagement Brückenschlag sowie der Stadt Oberhausen untereinander ausgetauscht werden. Sie gestatten weiterhin, dass Ihre personenbezogenen Daten via unverschlüsselter E-Mail versendet werden. Ihnen ist bekannt, dass von der Stadt Oberhausen keine Gewähr für die Datensicherheit bei der unverschlüsselten Übertragung übernommen werden kann.

#### Widerrufsrecht

Ihnen ist bekannt, dass diese Zustimmung jederzeit ohne Angabe von Gründen schriftlich gegenüber dem Stadtteilbüro Brückenschlag, Marktstraße 97, 46045 Oberhausen oder gegenüber der Stadt Oberhausen (Fachbereich 5-1-30 Stadterneuerung, Marktstraße 97, 46045 Oberhausen) für die Zukunft widerrufen werden kann. Datenverarbeitungen, die vor dem Widerruf er-folgt sind, sind davon nicht umfasst. Im Falle des Widerrufs werden Ihre Daten unverzüglich gelöscht.

## **3 Fragen und Antworten**

Wenn Ihnen sonst noch etwas unklar ist oder Sie anderweitig Fragen haben, stehen wir Ihnen im Vorhinein gerne zur Verfügung. Stadtteilbüro Brückenschlag 0208 – 828 796 34 Videokonferenz@brueckenschlag-ob.de

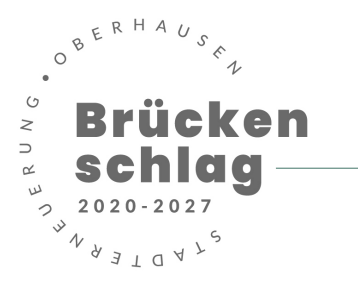